### (Familien eta ikasleen eskuliburua)

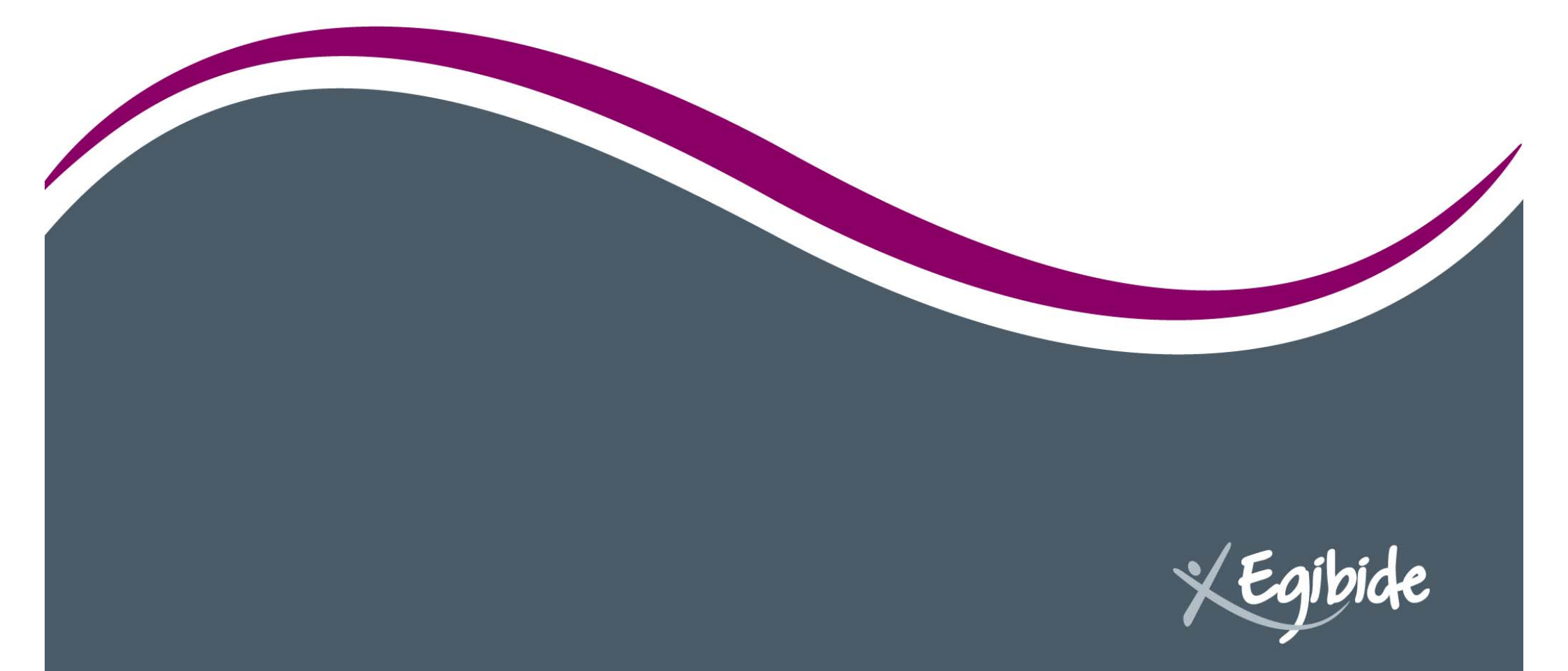

1 .....

### www.egibide.org

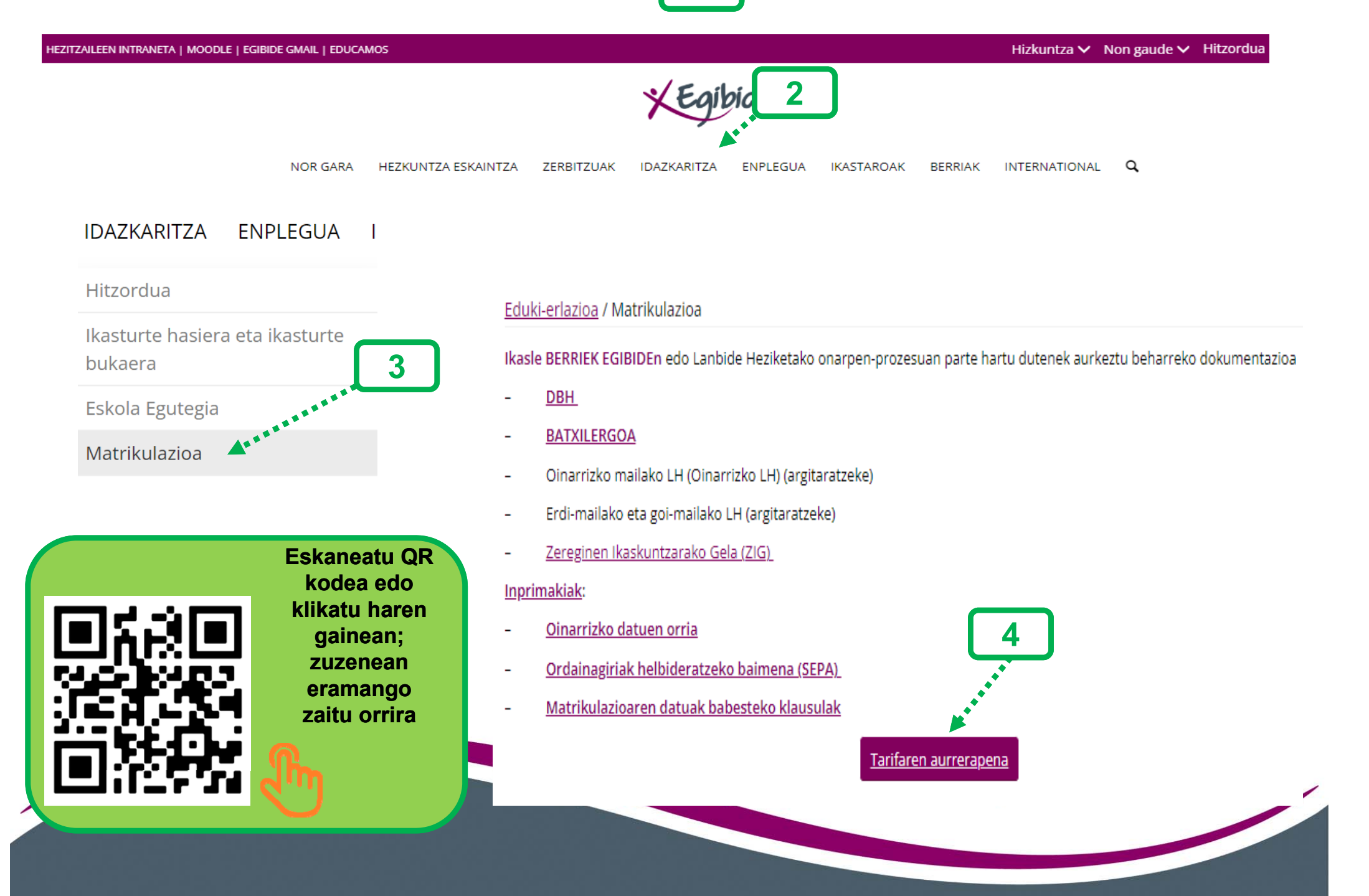

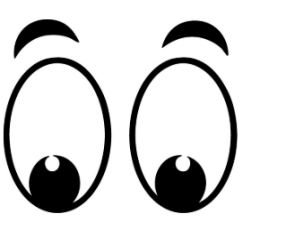

### Aurrerakinari buruzko informazioa irakurri

ondoren, klikatu "AURRERAPENA EGIN"

### Eduki-erlazioa / Matrikulazioa / Tarifaren aurrerapena

Nork ordaindu behar du aurrerapena gure webgunearen bidez?

- Ikasle berriak EGIDEn.
- Egibideko egungo ikasleak, edozein Oinarrizko Gradutan (Oinarrizko Lanbide Heziketa), Erdi Mailan edo Goi Mailan plaza lortu dutenak.

Ikasturte batetik bestera igarotzen diren EGIDEko ikasleek EZ dute aurrerakina sistema honen bidez ordaindu behar; abuztuaren hasieran fakturatuko zaie ohiko kontuan.

Ikasturterako tarifa bi epetan ordainduko da:

- Plaza formalizatzean: 100 €(aurrerakina)
- Urriaren 31n gainerako zenbatekoa igorriko da.

Ez dago hileko soldatarik

Tarifak barne hartzen dituen kontzeptuak: zerbitzuen eta jardueren ekarpena, askotariko materiala, espedientea, eskola-asegurua, zerbitzu digitalen ekarpena eta Gurasoen Elkartearen kuota.

AURREPENA EGIN

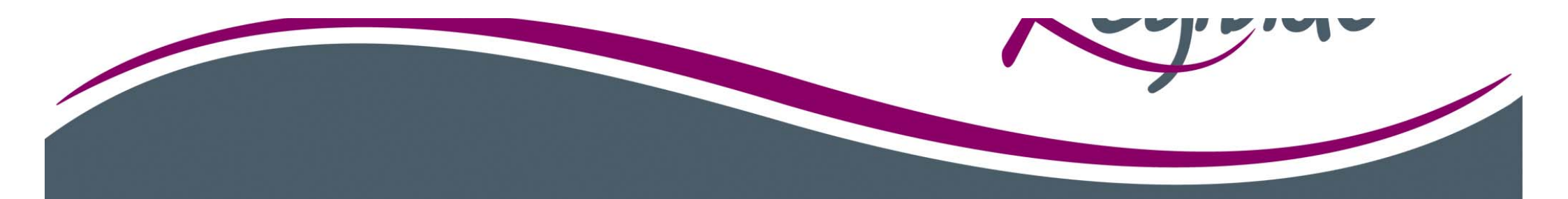

Inprimakia betetzen hasiko gara, ikaslearen matrikularekin lotutako datuekin. <u>Atal guztiak nahitaezkoak dira\*</u>, amaitzen duzunean, klikatu "HURRENGOA"

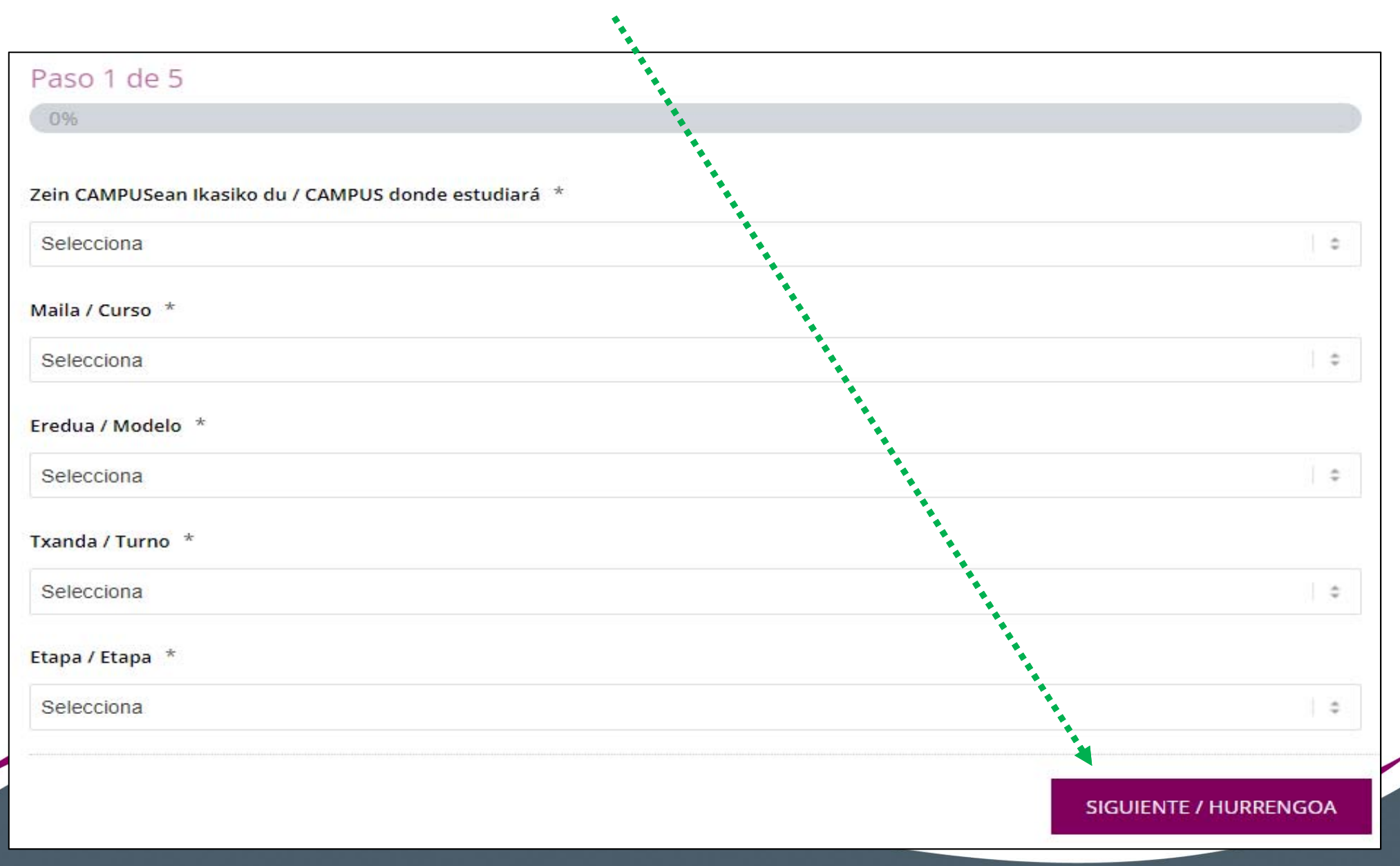

### Bete pantailan eskatzen diren datu guztiak eta sakatu

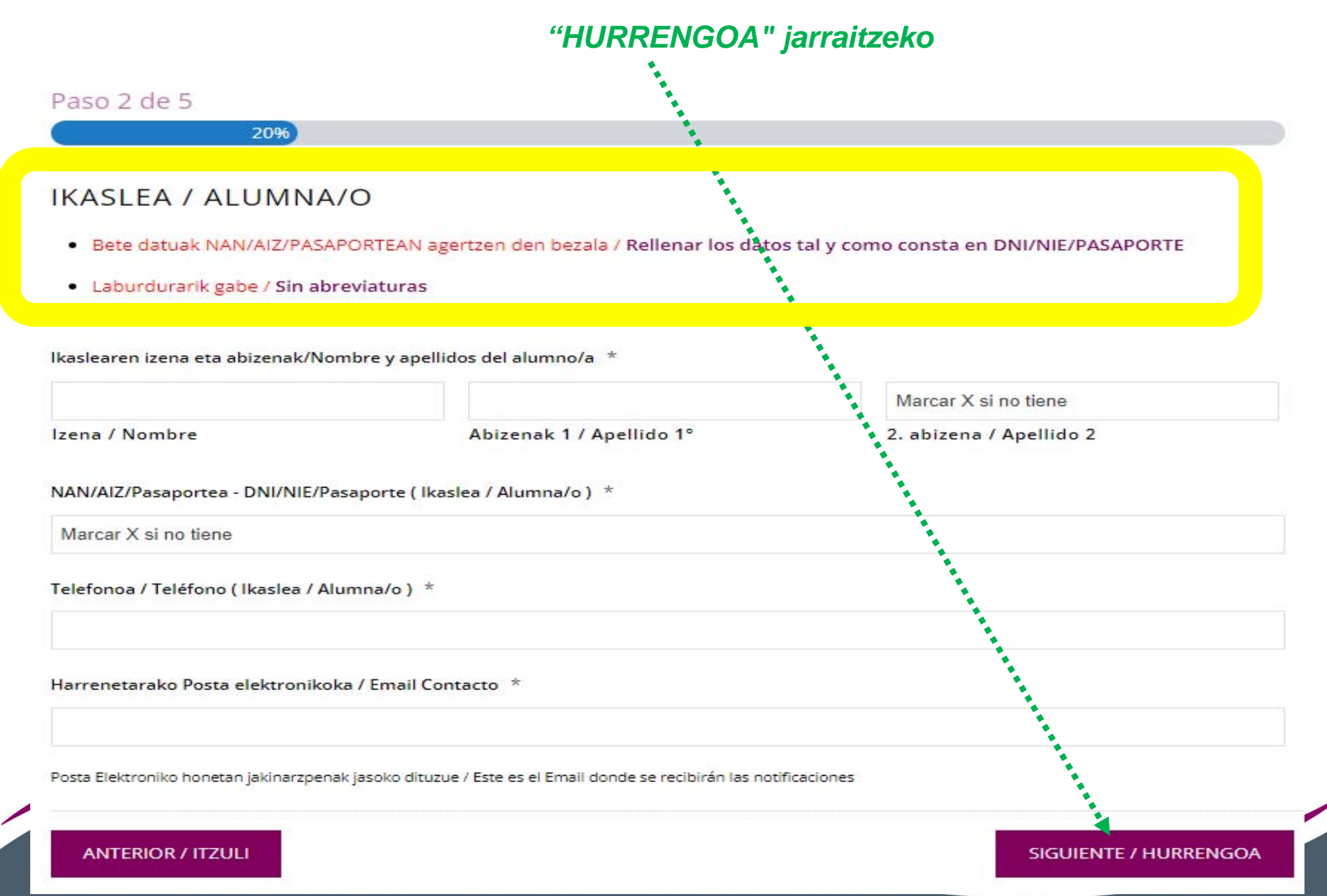

Pantaila honetan baimena ematen diguzu zure datuak

kudeaketa honetarako erabili ahal izateko.

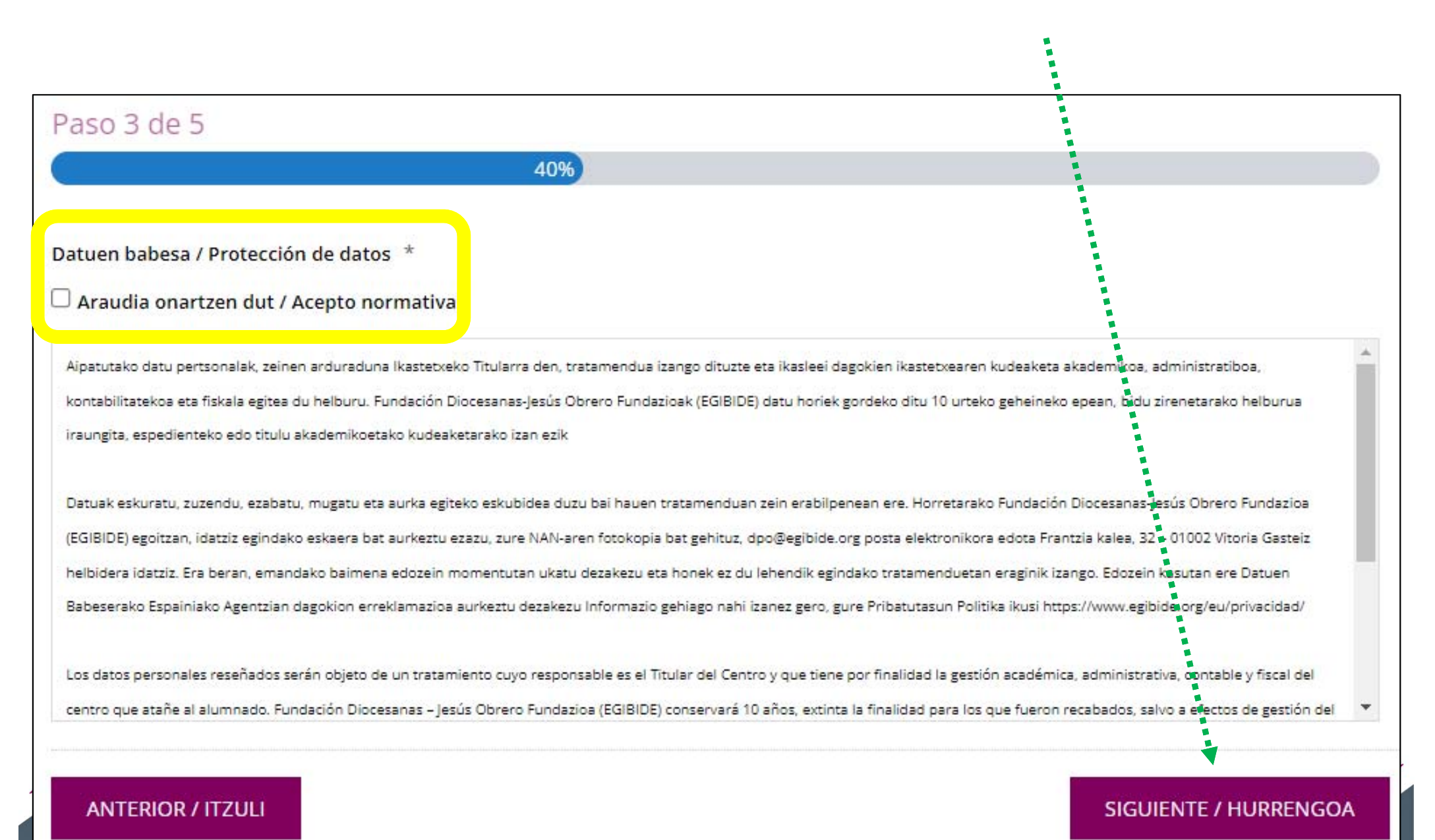

## WEB aurrerapenaren ordainketa Pantaila honetan aurrerakinaren zenbatekoa adierazten da.

### Baldintzak onartu eta erosketa amaitu behar duzu.

|                                                                                                    | <u>,                                     </u> |
|----------------------------------------------------------------------------------------------------|-----------------------------------------------|
| Paso 4 de 5                                                                                                    |                                               |
| 60%                                                                                                    |                                               |
| Aurrerapena erostea                                                                                                    |                                               |
| • Aurrerapena 100 €                                                                                                    |                                               |
| Ordaindu ondoren, mezu elektroniko bat jasoko duzu egindako ordainketaren frogagiriarekin, bai eta ordair<br>osoari buruzko informazioa ere. | ndu beharreko zenbateko                       |
| Compra del anticipo                                                                                                    |                                               |
| • Anticipo 100€                                                                                                    |                                               |
| Tras el pago recibirás un correo electrónico con el justificante del pago efectuado, así como información rela<br>importe a abonar.          | acionada con la totalidad del                 |
| Condiciones de Pago *<br>                                                                                                    |                                               |
| 🔟 Baldintzak onartzen ditut eta erosketa amaitu eta ordaindu nahi dut / Acepto las condiciones y quiero finalizar                            | r y pagar la compra                           |
| Erosketa amaitu aurretik, ziurtatu betetako datuak zuzenak direla.                                                                           |                                               |
| Antes de finalizar la compra asegúrate que los datos cumplimentados son correctos.                                                           |                                               |
| Revisa por favor que los datos que has grabado en pestañas                                                                                   |                                               |
| anteriores son CORRECTOS. Puedes volver a ellos pinchando                                                                                    |                                               |
| en "ANTERIOR"                                                                                                    |                                               |
|                                                                                                    |                                               |
|                                                                                                    | SIGUIENTE / HURRENGOA                         |

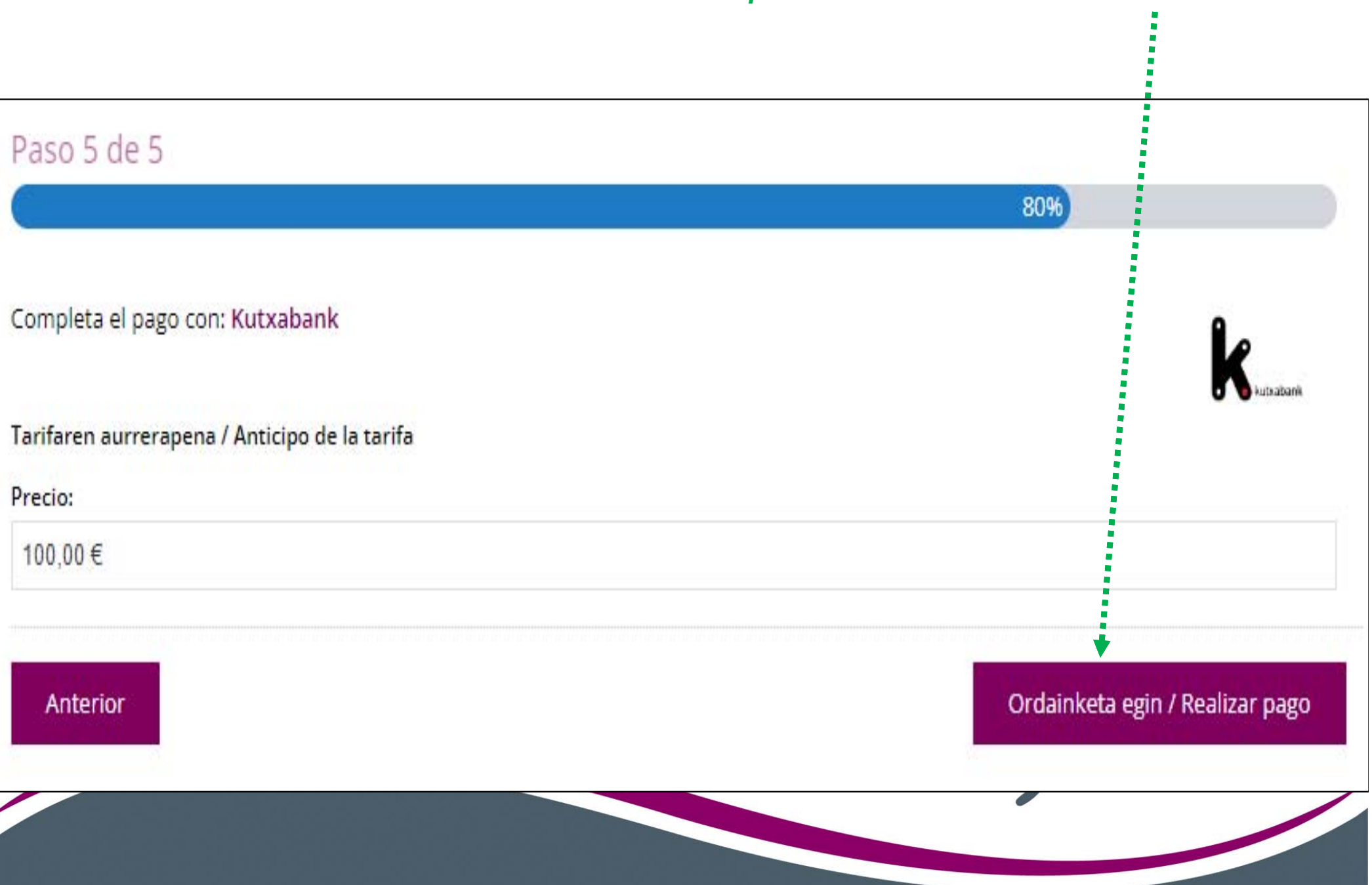

### Ordainketa hasteko pantaila. Klikatu hemen: «EGIN ORDAINKETA»

Sartu ordainketa egiteko erabiliko duzun txartelaren datuak.

### Sakatu ondoren "ORDAINDU" botoia.

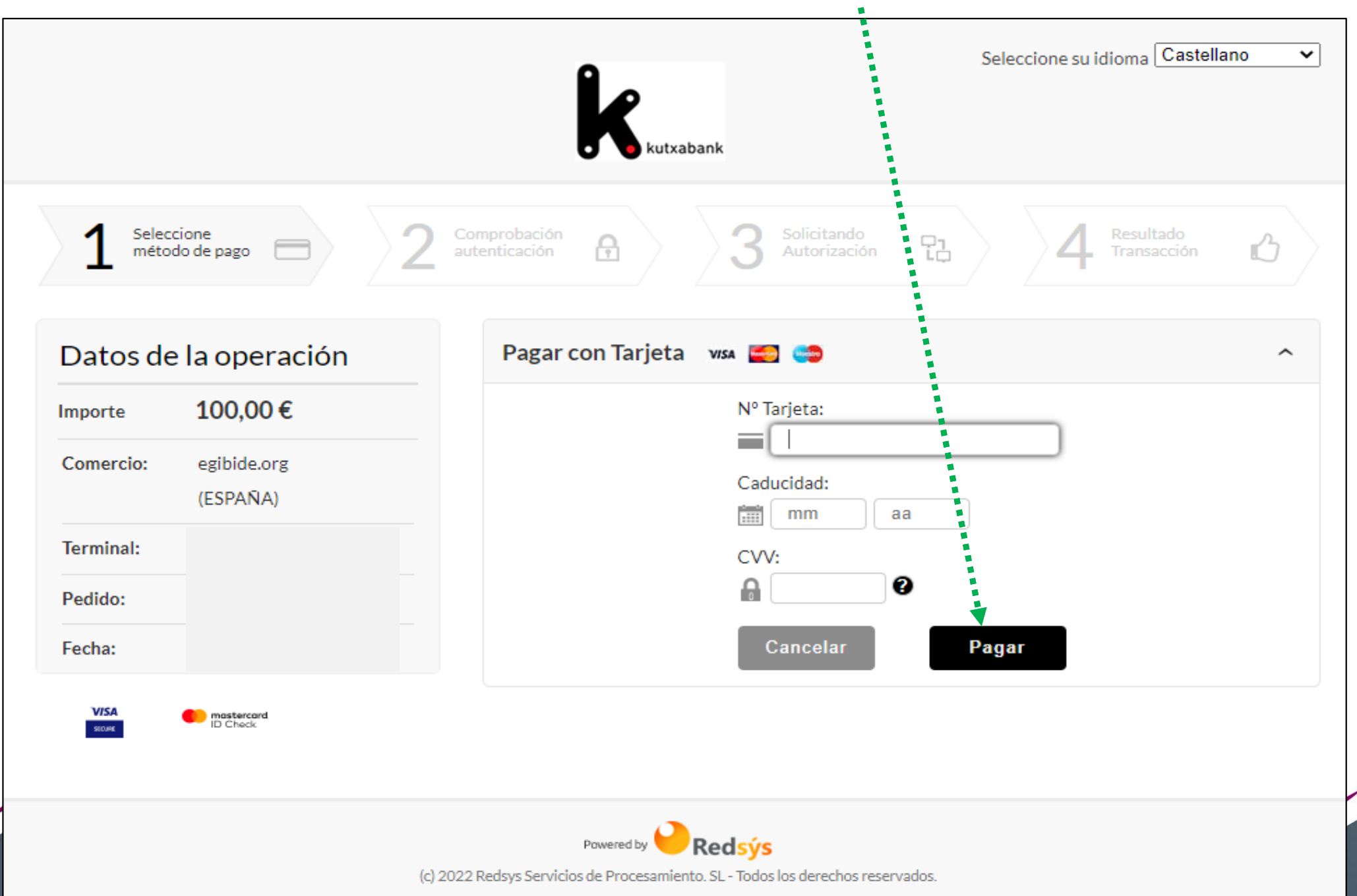

Erosketa baimendu behar duzu.

Ez duzu pantaila itxi behar. Jakinarazpen bat jasoko duzu zure gailuan. Jasotzen ez baduzu, sar zaitez banku mugikorreko txartelen atalera gailuan eta erabili "ONLINE EROSKETA BAIMENA EMATEA" aukera.

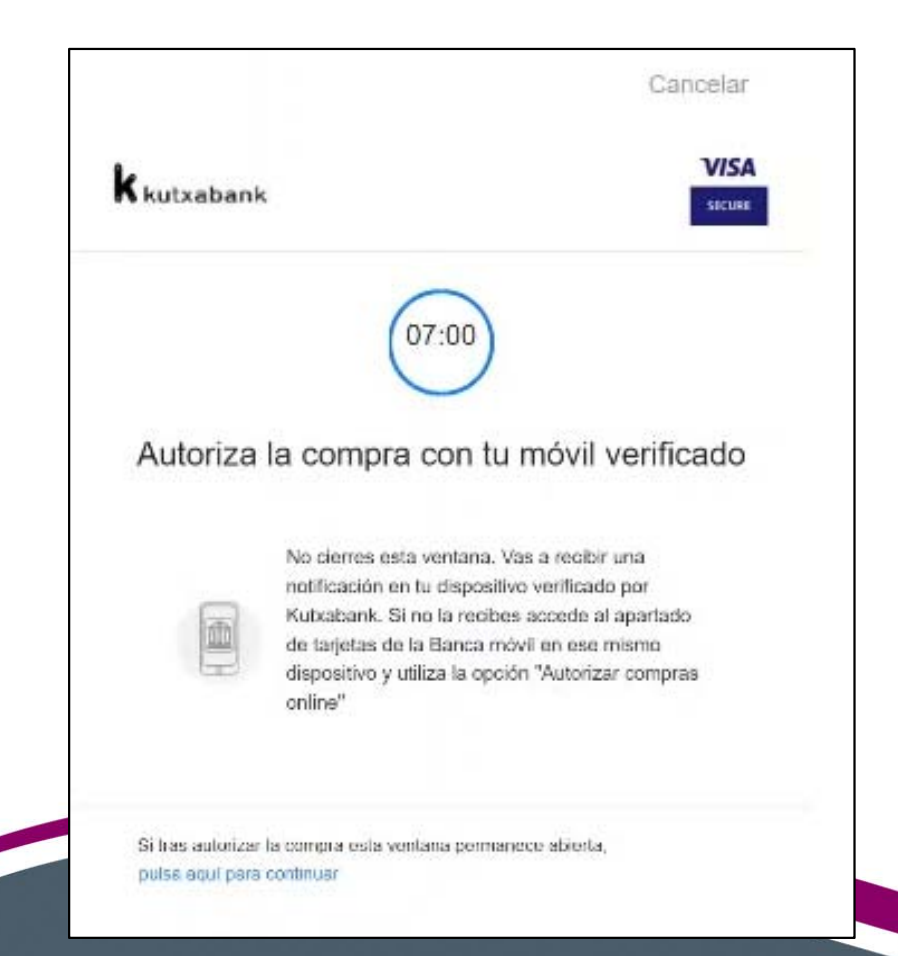

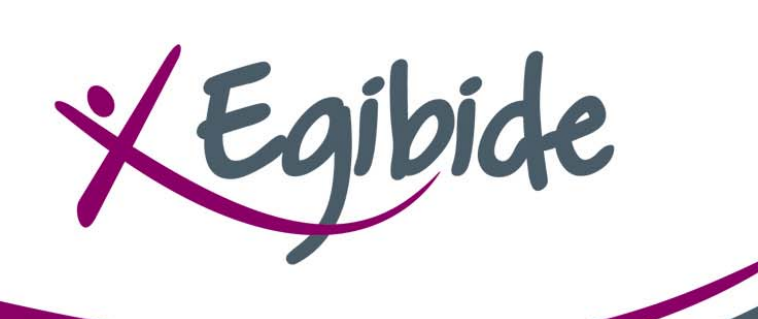

Ordainketa baimendu ondoren, pantaila hau agertuko zaizu.

Ez ahaztu "JARRAITU" botoian klikatzea.

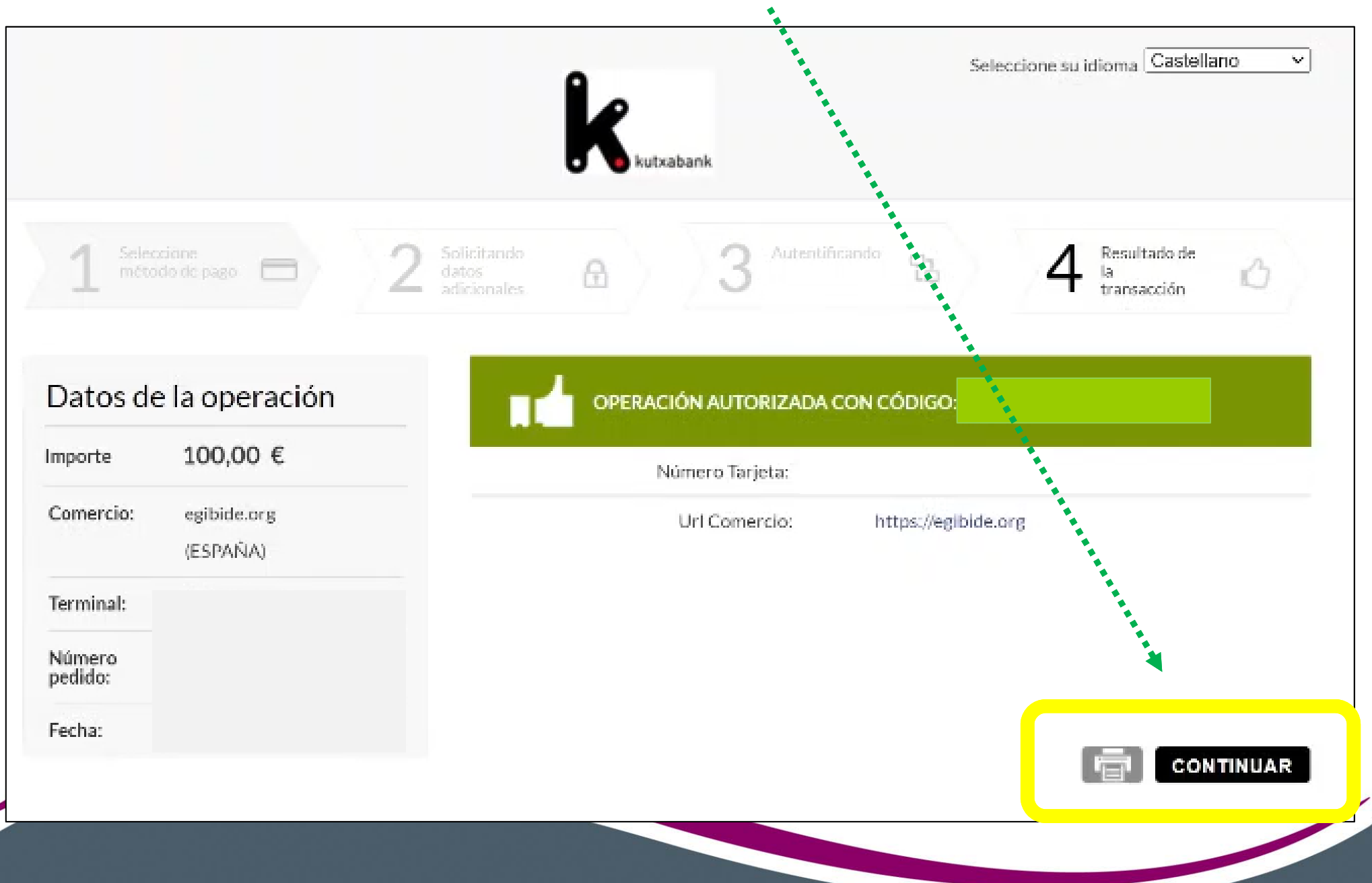

Ordaindu ondoren, posta elektroniko bat jasoko duzu egindako ordainketaren frogagiriarekin, bai eta ordaindu beharreko zenbateko osoari buruzko informazioa ere.

Asunto del correo: Pago Anticipo Matricula ESO/DBH 2022/2023

|                                                                                                    |                            |                                         |                                      | Kontsultaren bat baduzu, idatzi eta lagunduko dizugu: |
|----------------------------------------------------------------------------------------------------|----------------------------|-----------------------------------------|--------------------------------------|-------------------------------------------------------|
|                                                                                                    |                            | E                                       | GIBIDE                               | Si tienes alguna consulta, escríbenos y te ayudamos:  |
| EZ ERANTZUN POSTA ELEKTRONIKO H                                                                                  | ioni / No Ri               | ESPONDER A ES                           | TE CORREO                            | arriaga@egibide.org                                   |
| Eskerrik asko tarifaren aurrerapena egiteag                                                                      | gatik.                     |                                         |                                      |                                                       |
| Gracias por realizar el anticipo de la tarifa.                                                                   |                            |                                         |                                      | jesusobrero@egibide.org                               |
| Product                                                                                                    | Qty                        | Unit Price                              | Price                                |                                                       |
| Tarifaren aurrerapena / Anticipo de la<br>tarifa                                                                 | 1                          | 100,00€                                 | 100,00€                              | mendizorrotza@egibide.org                             |
|                                                                                                    |                            | Total                                   | 100,00€                              | molinuevo@egibide.org                                 |
| Honekin batera doazkizu zuretzat interesga<br>dokumentu:<br>Adjunto te facilitamos dos documentos que            | arriak izango<br>esperamos | direlakoan gaudei<br>que sean de tu int | n bi<br>erés:                        | <u>nievescano@egibide.org</u>                         |
| <u>Urteko tarifaren zenbateko osoaren gaineko xehetasuna / Detalle sobre el</u> importe total de la tarifa anual |                            |                                         | Agur bero bat. Idazkaritza akademiko |                                                       |
| <ul> <li><u>Itzulketak eskatzeari buruzko infor</u><br/><u>devoluciones.</u></li> </ul>                          | rmazioa / Info             | ormación relativa a                     | solicitud de                         | Un cordial saludo. Secretaría Académi                 |